| Entrare nel Back Office, cliccare: Menù/40.Fascicoli Elettronici/30.Gestione/10.Procedimenti<br>Amministrativi                          |
|----------------------------------------------------------------------------------------------------|
| ×                                                                                                    |
| Scegliere il procedimento da esportare e cliccare il tasto nel menù laterale di destra "Esporta Passi"                                  |
| ×                                                                                                    |
| Cliccare il bottone "Esporta intero Procedimento"                                                                                       |
| ×                                                                                                    |
| Il sistema genera automaticamente un file <b>.xml</b> che verrà salvato nel computer                                                    |
| ×                                                                                                    |
| Andare nel Back Office dell'ente e, una volta inserite le credenziali di accesso, <b>selezionare ENTE</b><br>MASTER e cliccare su Entra |
| ×                                                                                                    |
| Selezionare: Menù/40.Fascicoli Elettronici/70.Utilità/10.Sincronizza Enti                                                               |
| ×                                                                                                    |

2025/05/09 22:03

Selezionare il Tab "Importa procedimento", cliccare il bottone "Seleziona xml proedimento" e scegliere il file .xml da caricare

×

From: https://wiki.nuvolaitalsoft.it/ - wiki

×

Permanent link: https://wiki.nuvolaitalsoft.it/doku.php?id=guide:export:start&rev=1663673083

Last update: 2022/09/20 11:24

×